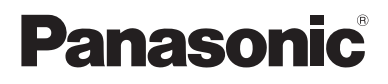

# Supplementary Instructions for HSDPA/UMTS Modem

### Personal Computer Model No. CF-19/CF-30/CF-52 Series

This manual contains supplementary instructions regarding the use of the computer. It explains the cases where the operation of the computer differs from that in the Operating Instructions.

Your computer is equipped with the HSDPA/UMTS modem enabling you to communicate using radio frequencies.

### Contents

| Precautions                   | 2  |
|-------------------------------|----|
| Description of Parts          | 4  |
| Inserting/Removing a SIM Card | 9  |
| Installing the Software       |    |
| Specifications                |    |
| Appendix                      | 15 |

#### Terms and illustrations in this Manual

| NOTE:<br>CAUTION: | Useful and helpful information.<br>Condition that may result in minor or moderate injury. |
|-------------------|-------------------------------------------------------------------------------------------|
| [start] - [Run]:  | Click [start], and then click [Run].                                                      |
|                   | You may need to double-click in some cases.                                               |
| ( <u></u> ]:      | Page in these Supplementary Instructions or in the                                        |
|                   | Reference Manual for the computer.                                                        |

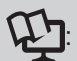

Reference to the on-screen manuals.

- Some of the illustrations in this manual may differ slightly in shape from the actual items in order to make the explanation easier to understand.
- The "CD/DVD drive" is a description about drives, such as CD-ROM, DVD-ROM & CD-R/RW and DVD MULTI drives.
- About the abbreviations in this manual, refer to the table on page 14.

### **Precautions**

### **Safety Precautions**

The following safety precautions must be observed during all phases of the operation, usage, service or repair of any Personal Computer or Handheld Computer incorporating wireless WAN modem. Manufacturers of the cellular terminal are advised to convey the following safety information to users and operating personnel and to incorporate these guidelines into all manuals supplied with the product. Failure to comply with these precautions violates safety standards of design, manufacture and intended use of the product. Panasonic assumes no liability for customer failure to comply with these precautions.

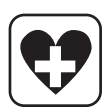

When in a hospital or other health care facility, observe the restrictions on the use of mobiles. Switch Personal Computer or Handheld Computer incorporating wireless WAN modem off, if instructed to do so by the guidelines posted in sensitive areas. Medical equipment may be sensitive to RF energy.

The operation of cardiac pacemakers, other implanted medical equipment and hearing aids can be affected by interference from Personal Computer or Handheld Computer incorporating wireless WAN modem placed close to the device. If in doubt about potential danger, contact the physician or the manufacturer of the device to verify that the equipment is properly shielded. Pacemaker patients are advised to keep their Personal Computer or Handheld Computer incorporating wireless WAN modem away from the pacemaker, while it is on.

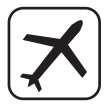

Switch off Personal Computer or Handheld Computer incorporating wireless WAN modem before boarding an aircraft. Make sure it cannot be switched on inadvertently. The operation of wireless appliances in an aircraft is forbidden to prevent interference with communications systems. Failure to observe these instructions may lead to the suspension or denial of cellular services to the offender, legal action, or both.

For details on usage of this unit in aircrafts please consult and follow instruction provided by the airline.

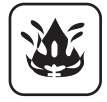

Do not operate Personal Computer or Handheld Computer incorporating wireless WAN modem in the presence of flammable gases or fumes. Switch off the cellular terminal when you are near petrol stations, fuel depots, chemical plants or where blasting operations are in progress. Operation of any electrical equipment in potentially explosive atmospheres can constitute a safety hazard.

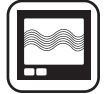

Your Personal Computer or Handheld Computer incorporating wireless WAN modem receives and transmits radio frequency energy while switched on. Remember that interference can occur if it is used close to TV sets, radios, computers or inadequately shielded equipment. Follow any special regulations and always switch off Personal Computer or Handheld Computer incorporating wireless WAN modem wherever forbidden, or when you suspect that it may cause interference or danger.

SOS

Road safety comes first! Do not use a Personal Computer or Handheld Computer incorporating wireless WAN modem while driving a vehicle. Do not place the computer with wireless WAN modem in an area where it could cause personal injury to the driver or passengers. It is recommended to stow the unit in the boot or secure stowage area while driving.

Do not place the computer with wireless WAN modem in an area over an air bag or in the vicinity where an air bag may deploy.

Air bags inflate with great force and if the computer with wireless WAN modem is placed in the air bag deployment area may be propelled with great force and cause serious injury to occupants of the vehicle.

#### **IMPORTANT!**

Personal Computer or Handheld Computer incorporating wireless WAN modem operate using radio signals and cellular networks cannot be guaranteed to connect in all conditions. Therefore, you should never rely solely upon any wireless device for essential communications, for example emergency calls.

Remember, in order to make or receive calls, Personal Computer or Handheld Computer incorporating wireless WAN modem must be switched on and in a coverage area with adequate cellular signal strength.

Some networks do not allow for emergency calls if certain network services or phone features are in use (e.g. lock functions, fixed dialing etc.). You may need to deactivate those features before you can make an emergency call.

Some networks require that a valid SIM card be properly inserted in Personal Computer or Handheld Computer incorporating wireless WAN modem.

27-E-1-1

#### **Declaration of Conformity (DoC)**

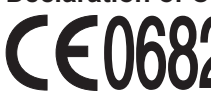

Hereby, we declare that this Personal Computer is in compliance with the essential requirements and other relevant provisions of the Directive 1999/5/EC.

Hint:

If you want to get a copy of the original DoC of our products which relates to the R&TTE, please contact to our web address: http://www.doc.panasonic.de

Contact:

Panasonic Services Europe

A Division of Panasonic Marketing Europe GmbH Panasonic Testing Centre

29-E-1

### **Description of Parts**

Except the followings, refer to the Operating Instructions for the computer.

#### <CF-19 Series>

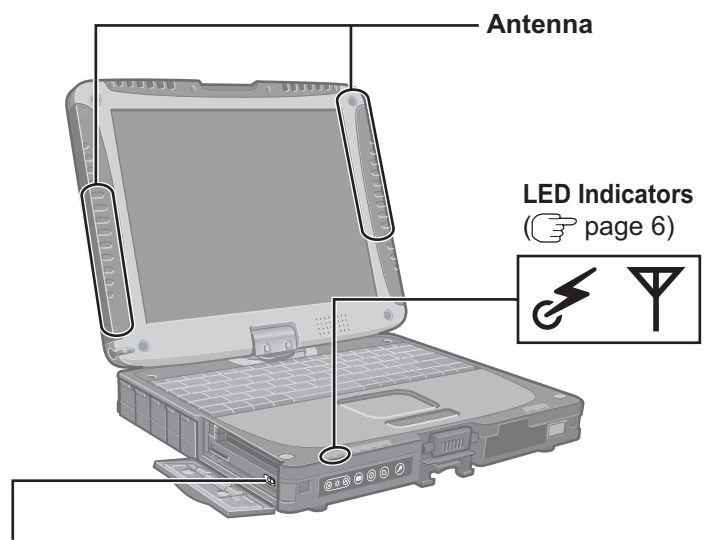

#### **Wireless Switch**

( page 7, Reference Manual for the computer "Wireless Switch Utility" or "Disabling/Enabling Wireless Communication")

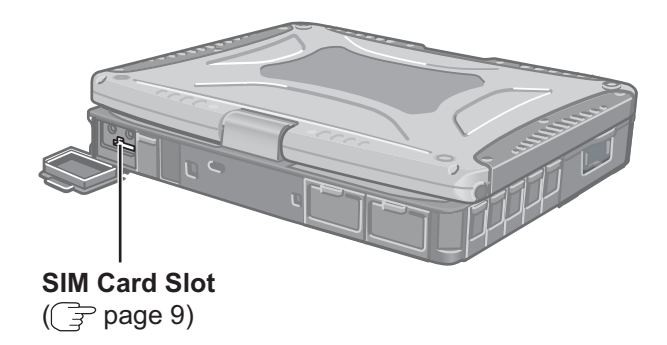

(Appearance may differ depending on specifications.)

#### <CF-30 Series>

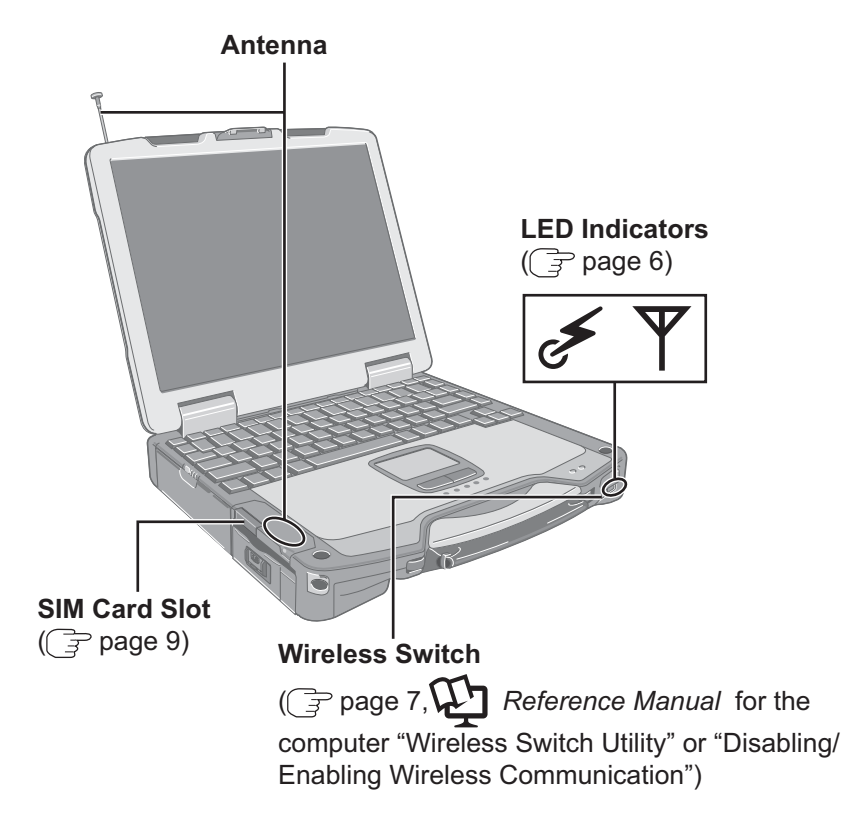

(Appearance may differ depending on specifications.)

### **Description of Parts**

#### <CF-52 Series>

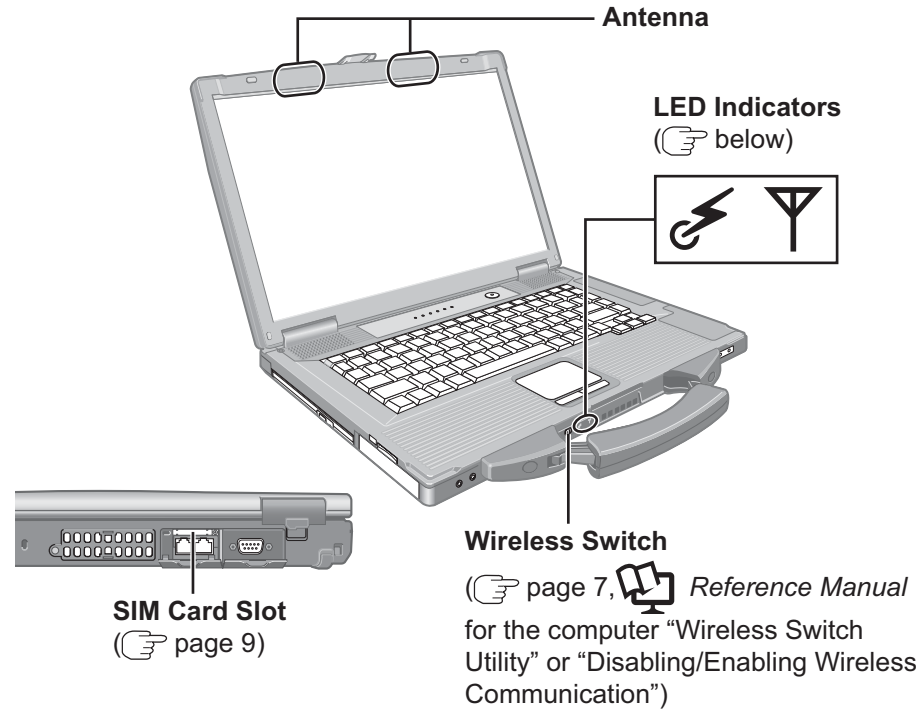

(Appearance may differ depending on specifications.)

#### LED Description

| Indicators | Name                      | Status                                                                                                    |
|------------|---------------------------|----------------------------------------------------------------------------------------------------|
| Ψ          | Wireless<br>WAN<br>status | This indicator lights while the HSDPA/UMTS modem's signals are on.<br>To turn on or off the HSDPA/UMTS modem's signals:<br>See "Using the Wireless Switch" ( page 7).              |
| es         | Wireless<br>ready         | This indicator lights when Wireless WAN switch is on.<br>( <i>Reference Manual</i> for the computer "Wireless<br>Switch Utility"or "Disabling/Enabling Wireless<br>Communication") |

#### Supplied Accessories

Wireless WAN (HSDPA/UMTS) Software CD-ROM ......1

### **Using the Wireless Switch**

#### <CF-19 Series> Open the cover.

- ① Slide the latch to the right to unlock the cover.
- ② Slide the latch down, and open the cover.

#### <CF-19 Series>

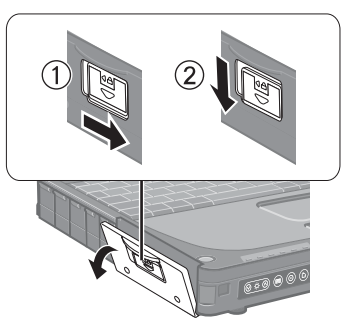

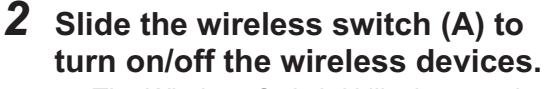

- The Wireless Switch Utility icon on the notification area:
  - All or any of the wireless devices is (are) on.
  - - : All of the wireless devices are off.

  - : (gray out) All of the wireless devices are disabled in the Setup Utility.
- In the default setting, turning on the wireless switch will turn on all wireless devices.
- When you are using all or any of wireless LAN, Bluetooth and HSDPA/UMTS modem, you can turn them on/off together or separately using Wireless Switch Utility.

#### For further information, 3

Reference Manual for the computer "Wireless Switch Utility" or "Disabling/ Enabling Wireless Communication".

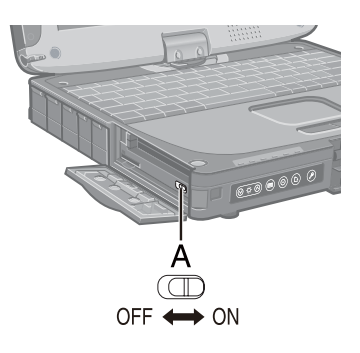

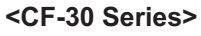

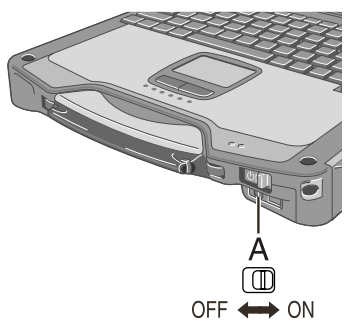

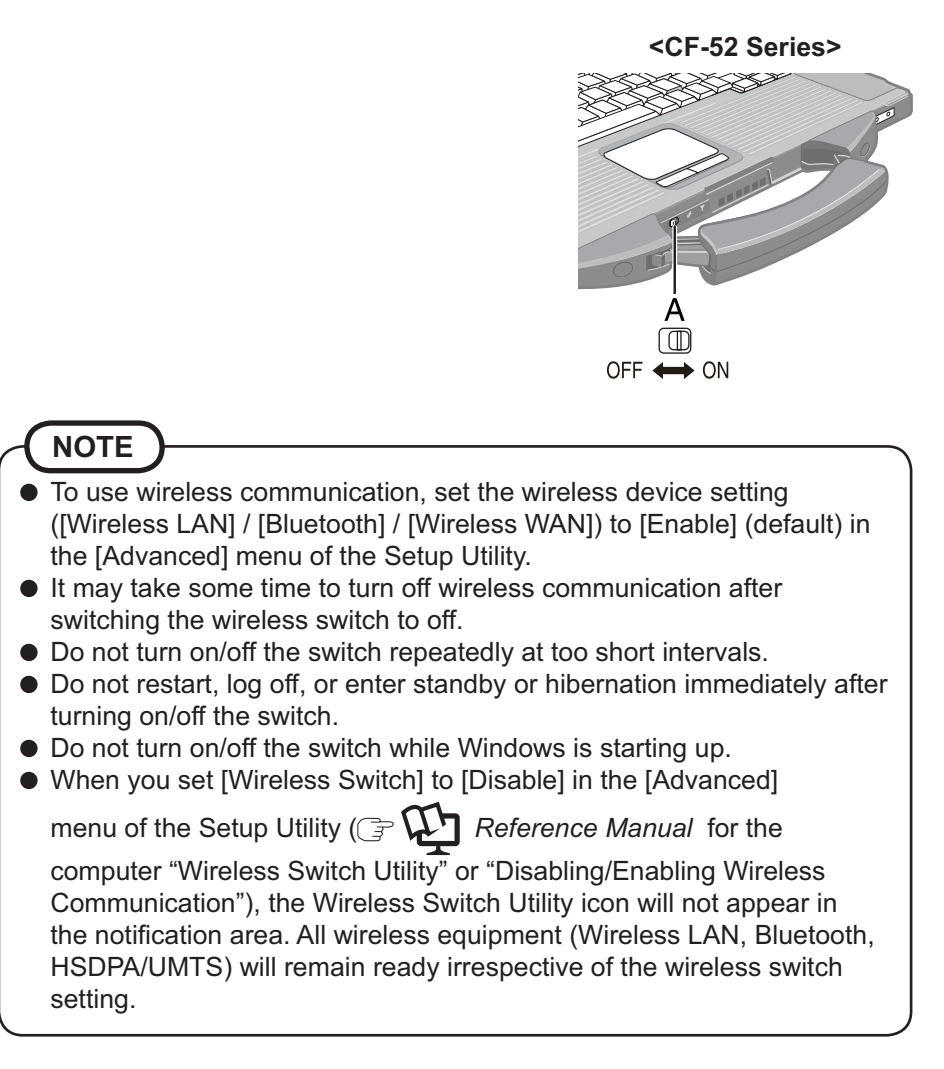

#### To check the wireless communication status

Place the cursor over the Wireless Switch Utility icon ( or or ) on the notification area. A tooltip appears.

## **Inserting/Removing a SIM Card**

Before using the HSDPA/UMTS modem, set a SIM card to the SIM card slot.

#### CAUTION

• Do not insert or remove the SIM card while the HSDPA/UMTS modem's power is on.

### **1** Turn off the computer.

### 2 Inserting a SIM card

- ① Open the cover.
- ② <Only for CF-52 Series>

After opening the cover, remove the screw and then remove the metallic cover.

③ Insert the SIM card into the SIM card slot with the contact side facing downward and with the cut corner oriented as shown in the illustration.

#### CAUTION

Do not insert the SIM card upside down.

<Only for CF-52 Series> After inserting the SIM card, secure the metallic cover with the screw removed in step ②.

④ Close the cover.

If the cover is not closed, the SIM card may jump out when the computer falls.

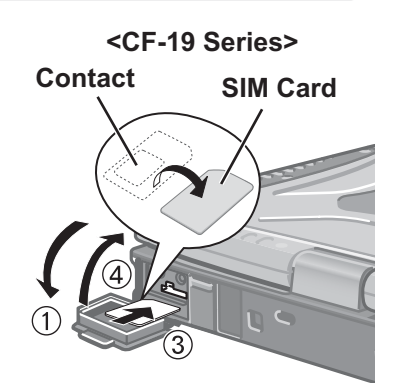

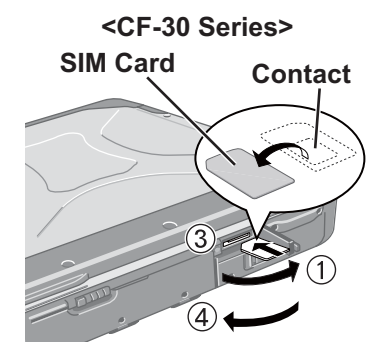

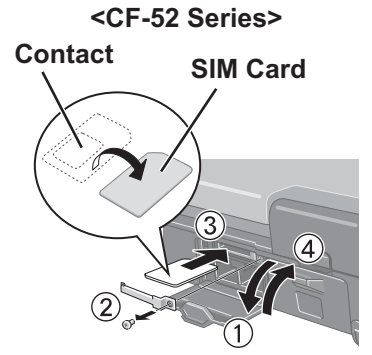

### Inserting/Removing a SIM Card

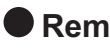

- Removing a SIM card
  - ① Open the cover. Refer to the step 2 on page 9. <Only for CF-52 Series> After opening the cover, remove the screw and then remove the metallic cover.
  - 2 Push the card. It will come out of the slot a little bit.
  - ③ Pull the card all the way out.
  - ④ <Only for CF-52 Series> Secure the metallic cover.
  - (5) Close the cover.

<CF-19 Series>

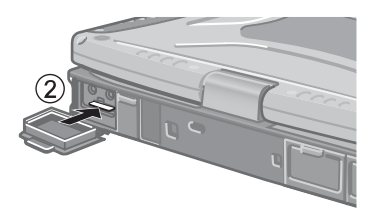

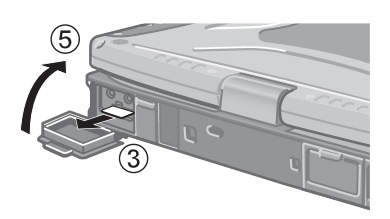

<CF-30 Series>

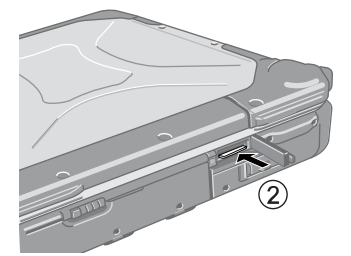

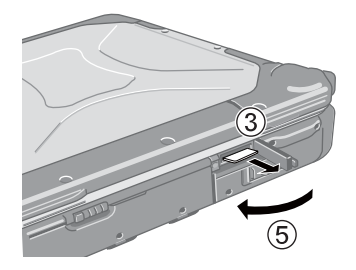

#### <CF-52 Series>

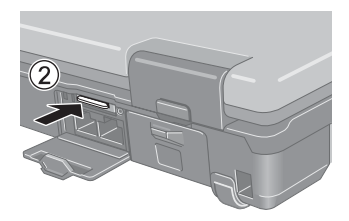

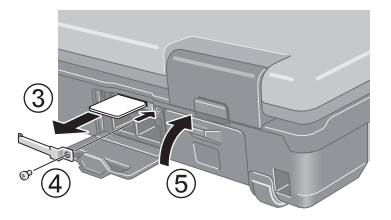

### Installing the Software

The steps below must be taken before using the HSDPA/UMTS modem.

- **1** Turn off the wireless switch.
- 2 Turn on or restart the computer, and run the Setup Utility by pressing <u>F2</u> while [Panasonic] boot screen is displayed.

If [Enter Password] is displayed, input the Supervisor Password.

- **3** Select the [Advanced] menu, and set [Wireless WAN] to [Disable].
- **4** Save the settings and exit the Setup Utility.
- **5** Log on to Windows with the administrator authority.
- **6** Install the wireless WAN software (MobiLink) by following procedure.
  - ① <CF-19 Series>

Connect the CD/DVD drive.

<CF-30 Series / CF-52 Series>

Insert the CD/DVD drive into the Multimedia Pocket.

(F) Reference Manual for the computer "Multimedia Pocket")

- ② Set the Wireless WAN (HSDPA/UMTS) Software CD-ROM into the CD/ DVD drive.
- ③ <Model with Windows XP>

Click [start] - [Run], enter "x:\*1\setup.bat", and click [OK].

<Model with Windows Vista>

Click (Start) and input "x:"\setup.bat", and press Enter.

- \*1 "x:" is the drive letter of the CD/DVD drive. Change this to match the drive letter on your own computer.
- ④ Follow the on-screen instructions, and install the software.

### 7 Turn off the computer.

# 8 Turn on the computer, and run the Setup Utility by pressing **F2** while [Panasonic] boot screen is displayed.

If [Enter Password] is displayed, input the Supervisor Password.

- **9** Select the [Advanced] menu, and set [Wireless WAN] to [Enable].
- **10** Save the settings and exit the Setup Utility.
- **11** Turn on the wireless switch.
- 12 <Only for CF-52 Series> Change registry by following procedure.
  - (1) <Model with Windows XP>
     Click [start] [Run], enter "x:<sup>2</sup>\DisPSM.reg", and click [OK].
     <Model with Windows Vista>
    - Click (Start) and input "x:<sup>2</sup>\DisPSM.reg", and press **Enter**.
    - \*2 "x:" is the drive letter of the CD/DVD drive. Change this to match the drive letter on your own computer.
  - ② Follow the on-screen instructions, and change registry.
  - ③ Restart the computer.

### Running MobiLink

You can run MobiLink using either of the following procedures.

Double-click

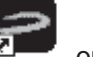

Mobil ink on the desktop.

<Model with Windows XP>
 Click [start] - [All Programs] - [Novatel Wireless] - [MobiLink].
 <Model with Windows Vista>
 Click (Start) - [All Programs] - [Novatel Wireless] - [MobiLink].

### How to access the Online Manual

• Select "?" of the MobiLink control panel.

### Uninstalling the software

 <Model with Windows XP> Click [start] - [Control Panel] - [Add or Remove Programs] - [Mobilink], and then click [Remove] to uninstall the software.
 <Model with Windows Vista> Click (Start) - [Control Panel] - [Uninstall a program] - [Mobilink] to uninstall the software.

### **Specifications**

| Data Communication | HSDPA         | Category 6                                                       |
|--------------------|---------------|------------------------------------------------------------------|
|                    | UMTS          | 3GPP Release 5                                                   |
|                    | EDGE/<br>GPRS | MultiSlot Class 12                                               |
| Other Features     | SMS           | Mobile Originated SMS (MO-SMS)<br>Mobile Terminated SMS (MT-SMS) |
|                    | FAX           | No Support                                                       |
|                    | Voice         | No Support                                                       |
| SIM                |               | 1.8/3V SIM Support                                               |

### Appendix

### Abbreviations

| EDGE  | Enhanced Data rates for Global Evolution   |
|-------|--------------------------------------------|
| GPRS  | General Packet Radio Service               |
| HSDPA | High Speed Downlink Packet Access          |
| SIM   | Subscriber Identity Module                 |
| SMS   | Short Message Service                      |
| UMTS  | Universal Mobile Telecommunications System |

Importer's name & address pursuant to the EU GPSD directive 2001/95/EC/Art.5 **Panasonic Computer Products Europe, Panasonic Marketing Europe GmbH** Hagenauer Straße 43 65203 Wiesbaden Germany

© 2007 Matsushita Electric Industrial Co., Ltd. All Rights Reserved. Printed in U.K.